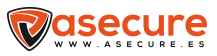

# Cámara Asecure WIFI con Batería Solar

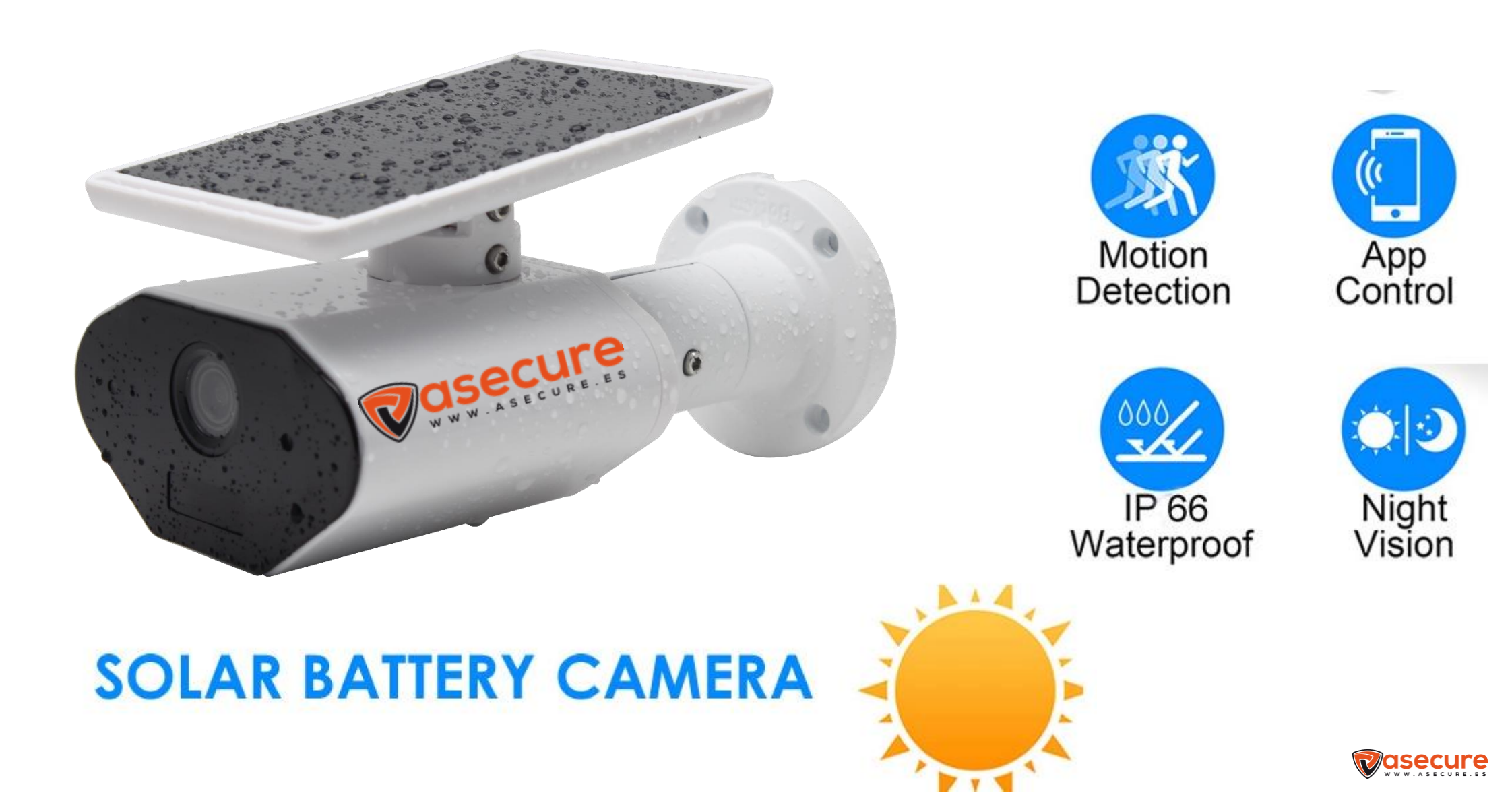

# Instrucciones para el uso de la aplicación móvil

1-Instalar la aplicación disponible en Android y App Store

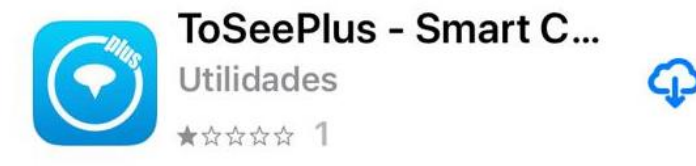

3- Registrar un correo y una contraseña

y posteriormente entrar en la aplicación

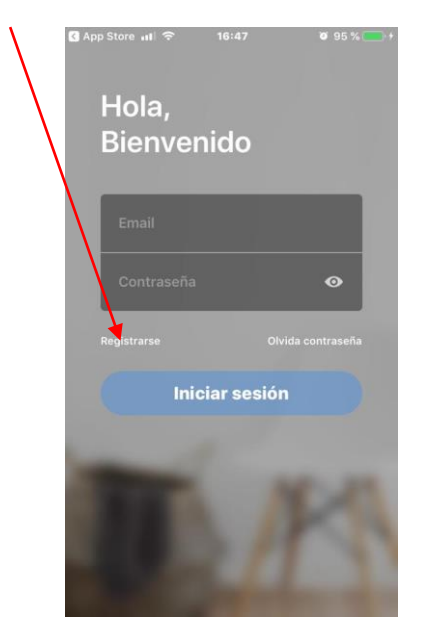

4- Aceptar la política de privacidad

Y pulsar + para añadir la cámara

App Store .... ?

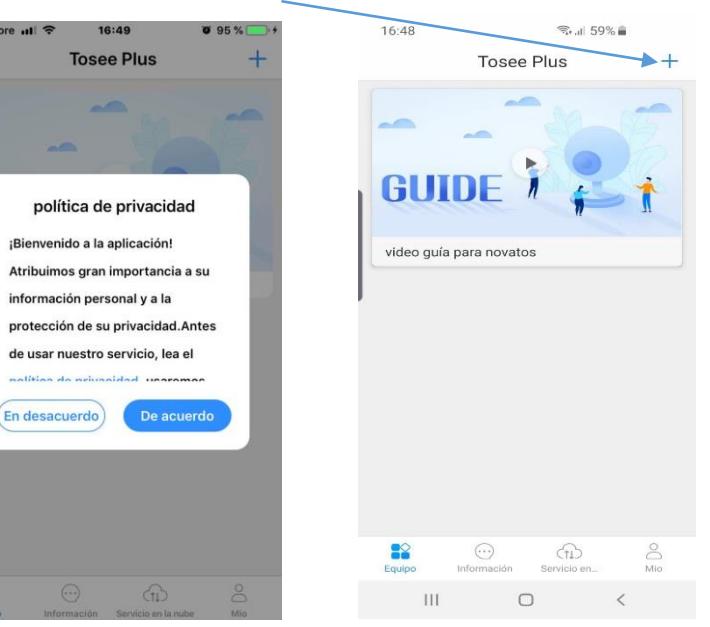

2- Al descargar la aplicación deberemos pulsar,

permitir para que la cámara nos envié notificaciones

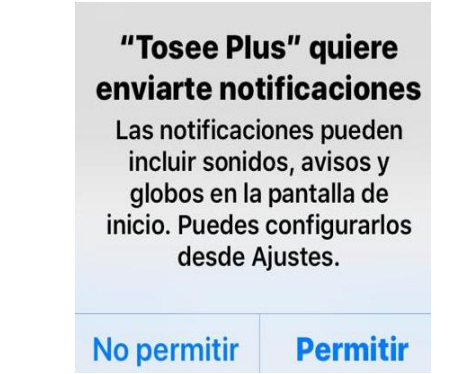

### 5- Pulsar en: "Agregado del punto caliente AP"

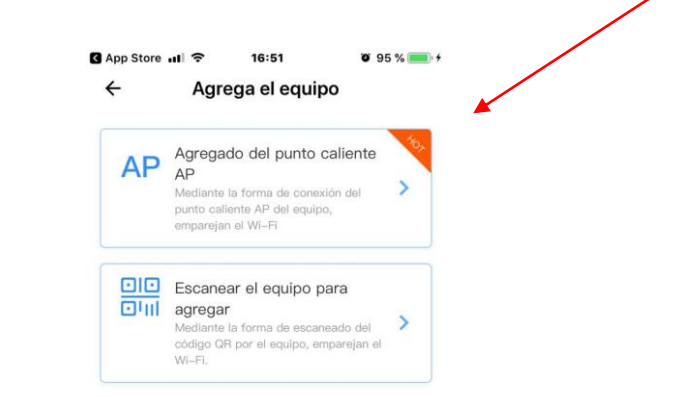

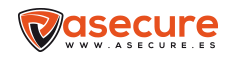

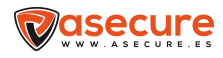

## 6- Permitir para que la cámara nos envié notificaciones

### 9- La aplicación nos llevara a ajustes del teléfono,

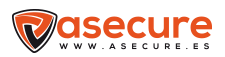

donde iremos a la WIFI y pulsar en "TOSSE\_PLUS",

## para que la cámara se sincronice con nuestra WIFI

| 1441         |                                                                                                    |
|--------------|----------------------------------------------------------------------------------------------------|
| WI-FI        | /                                                                                                    |
|              |                                                                                                    |
| TAR_DFDF     | • ⇒ ①                                                                                                    |
| A UNA RED    |                                                                                                    |
| PIA          | - ≈ ①                                                                                                    |
| TAR_A659     | • ≈ ①                                                                                                    |
| TAR_CF15     | ₽ ╤ 🚺                                                                                                    |
| rar_plus_a6  | 59 🕯 후 🕕                                                                                                    |
|              | DF 🔒 🗢 🚺                                                                                                    |
| PLUS_a7-b1-1 | if  🕤                                                                                                    |
|              |                                                                                                    |
|              | TAR_DFDF<br>a UNA RED<br>PIA<br>TAR_A659<br>TAR_CF15<br>TAR_CF15<br>TAR_PLUS_A6<br>TAR_PLUS_DFI<br>PLUS_a7-b1-1 |

**12-** En el siguiente paso aparece seleccionada

 $\checkmark$ 

#### nuestra WIFI e introducimos la contraseña de nuestra WIFI

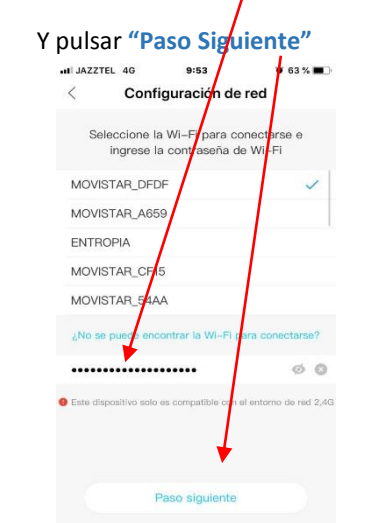

#### 7- Pulsar en "Luz roja parpadeando" 8- Pulsar "Paso Siguiente" App Store .... 16:51 Ø 95 % 💼 + I JAZZTEL 奈 Ø 97 % 💼 + 17:00 Configuración de red Configuración de rec Arranque el dispositivo a ver sila luz roja El dispositivo encenderá el Wi-Fi con el parpadea campo "TOSEE\_", haga clic el potón de abajo para ir a la interfaz de configuración para conectarse a este Wi-Fi Dispositivo Luz roja parpadea Paso siguiente Si la luz roja no parpadea, pulse el botón Res hasta que la luz roja parpadea et por 5 segundos O Cómo conectar el dispositivo

**10-** El teléfono se desconectará de nuestra WIFI y usará los datos, **11-** Ya en la aplicación estaremos en "Configuración de Red"

saldremos de "Ajustes" y volveremos a la aplicación

| Ajustes Wi-Fi                                     |         |
|---------------------------------------------------|---------|
| Wi-Fi                                             |         |
| TOSEE_PLUS_a7-b1-ff<br>No hay conexión a Internet | * ()    |
| ELECCIONA UNA RED                                 |         |
| ENTROPIA                                          | ₽ 🗢 🕕   |
| MOVISTAR_A659                                     | ≜ ବ 🕕   |
| MOVISTAR_CF15                                     | ₽ ╤ ()  |
| MOVISTAR_DFDF                                     | ₽ \$ () |
| MOVISTAR_PLUS_A659                                | ≜ ≑ ()  |
| MOVISTAR_PLUS_DFDF                                | ≜ 奈 ①   |
| Otra                                              |         |

Y pulsar "Paso Siguiente"

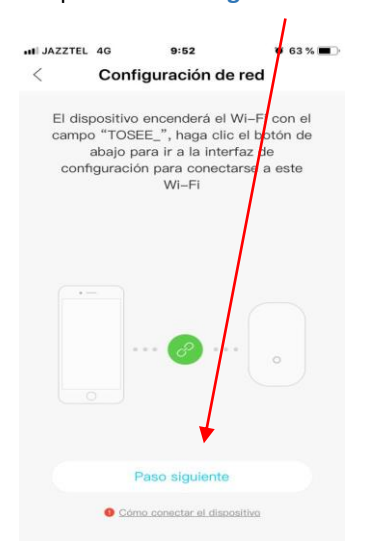

#### 13- El teléfono empezará a sincronizarse con la cámara

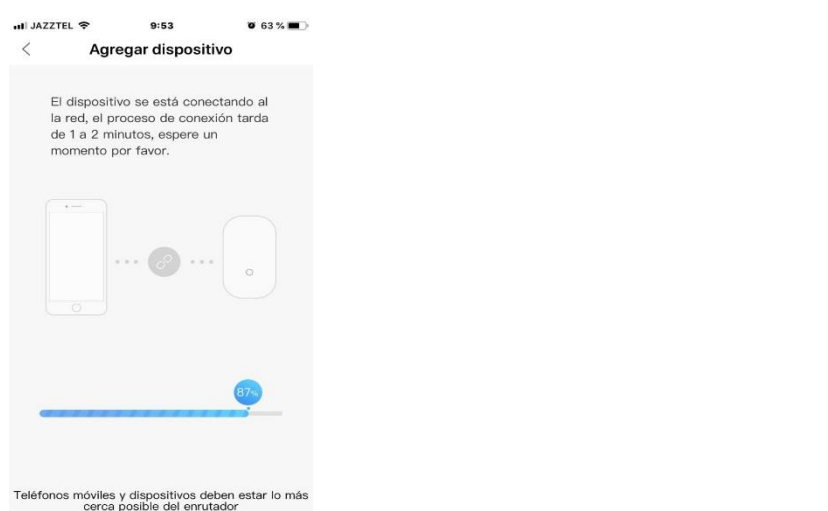

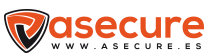

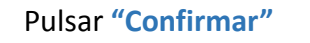

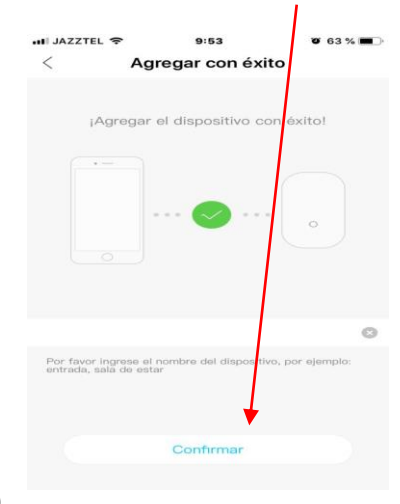

# **15-** La cámara emite y lo vemos en nuestro teléfono

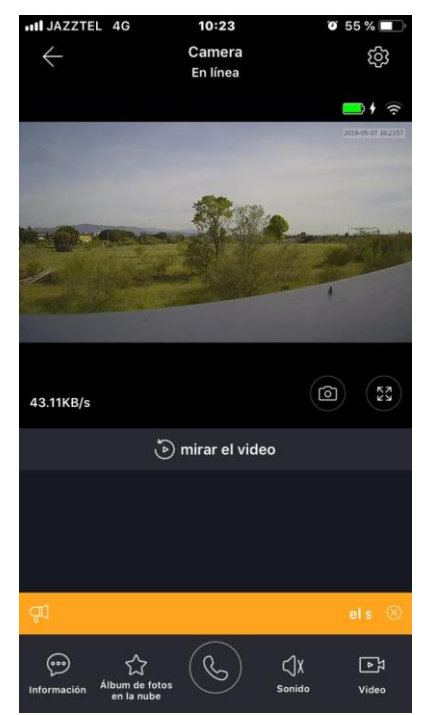

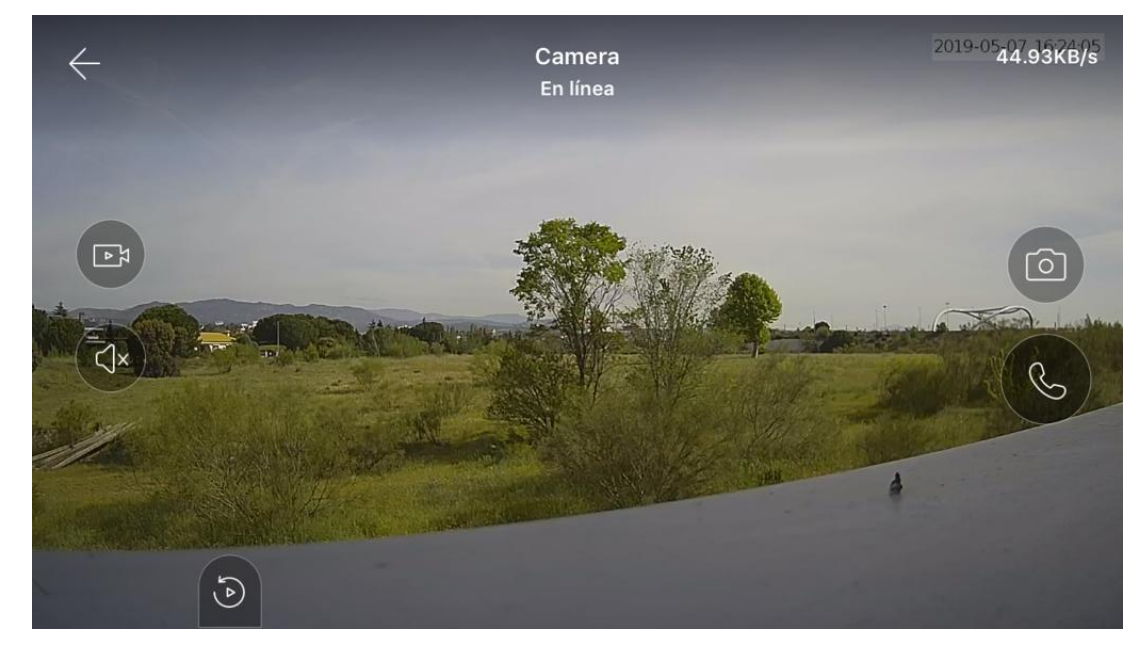

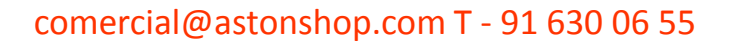

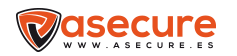